# Autograph スタートアップガイド

(株) アフィニティサイエンス / Email: help@affinity-science.com

概要:本ガイドでは、Autograph を初めて利用するユーザーを対象に、Autograph4.0の基本的な操作手順を説明します。

# 1. アプリケーションの起動と終了

### 1.1 アプリケーションの起動

 デスクトップの Autograph Maths のアイコンをクリックするか、スタート>プログラム>Autograph 4 から Autograph を起動します。

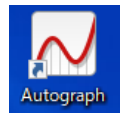

② Standard/Advanced のレベルを選択します(レベルの違いについては「2.2つのレベル(Standard/Advanced」を参照してください。)。

下のチェックボックス「Don't show this again」にチェックを入れると、次回以降設定の必要がなくなります。設定の 変更は、後から画面上部のメニューView>Preferences>General からも行うことができます。

| 📈 Autograph          | ?        | $\times$ |
|----------------------|----------|----------|
| Level                |          |          |
| ◯ Standard           |          |          |
| Advanced             |          |          |
| Check for Updates in | the Help | menu     |
| Don't show this ag   | gain     |          |
| ОК                   |          |          |

③ Autograph メイン画面とキーボード画面が表示されます。これで起動完了です。

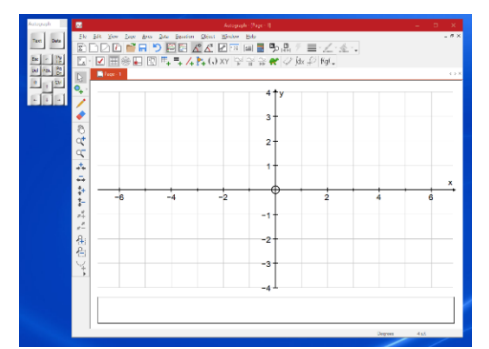

### 1.2 アプリケーションの終了

行っている作業を保存後(保存方法の詳細については「6.保存方法」を参照してください。)、メニュー File>Exit、または、メイン画面右上の×印をクリックして Autograph を終了します。

# 2. 2つのレベル (Standard/Advanced)

アプリケーション起動時、または、画面上部のメニューバーView>Preferences>General からレベルを選択できます。選択 可能なレベルは2つあり、それぞれ次のような特徴と違いがあります。

#### 2.1 Standard の特徴

- ●対象:中学数学
- シンプル且つ大きなアイコン
- ●数学 B→GUI によるベクトル表記、理解 ※弧度法の使用は不可能

### 2.2 Advanced の特徴

- ●対象:高校数学
- ●数学 B→ベクトル式入力、弧度法の使用、確率分布のグラフ作成・分析に有効
- 数学 I → 関数とグラフ作成・分析
- ●数学Ⅱ→三角関数、指数関数・対数関数のグラフ作成・分析、微分積分理解に有効
- ●数学Ⅲ→各種曲線グラフの作成・分析、複素数、極限、微分積分の理解に有効

| アイコン                          | 説明                | Standard | Advanced |
|-------------------------------|-------------------|----------|----------|
| 1 0.1                         | カーソルによる点の移動スケールを変 | •        |          |
|                               | 更できます。            |          |          |
| $\wedge^{\circ} \wedge^{\pi}$ | 度数法/弧度法を選択できます。   |          | •        |
|                               | 極座標画面が表示できます。     |          | •        |
| /+                            | ベクトル式入力ができます。     |          | •        |
| 4                             | 微分した式のグラフが描けます。   |          | •        |
| ∫d×                           | 積分した式のグラフが描けます。   |          | •        |

### 2.3 Standard/Advanced の違い

# 3. 画面構成

画面の説明を次の図に示します。

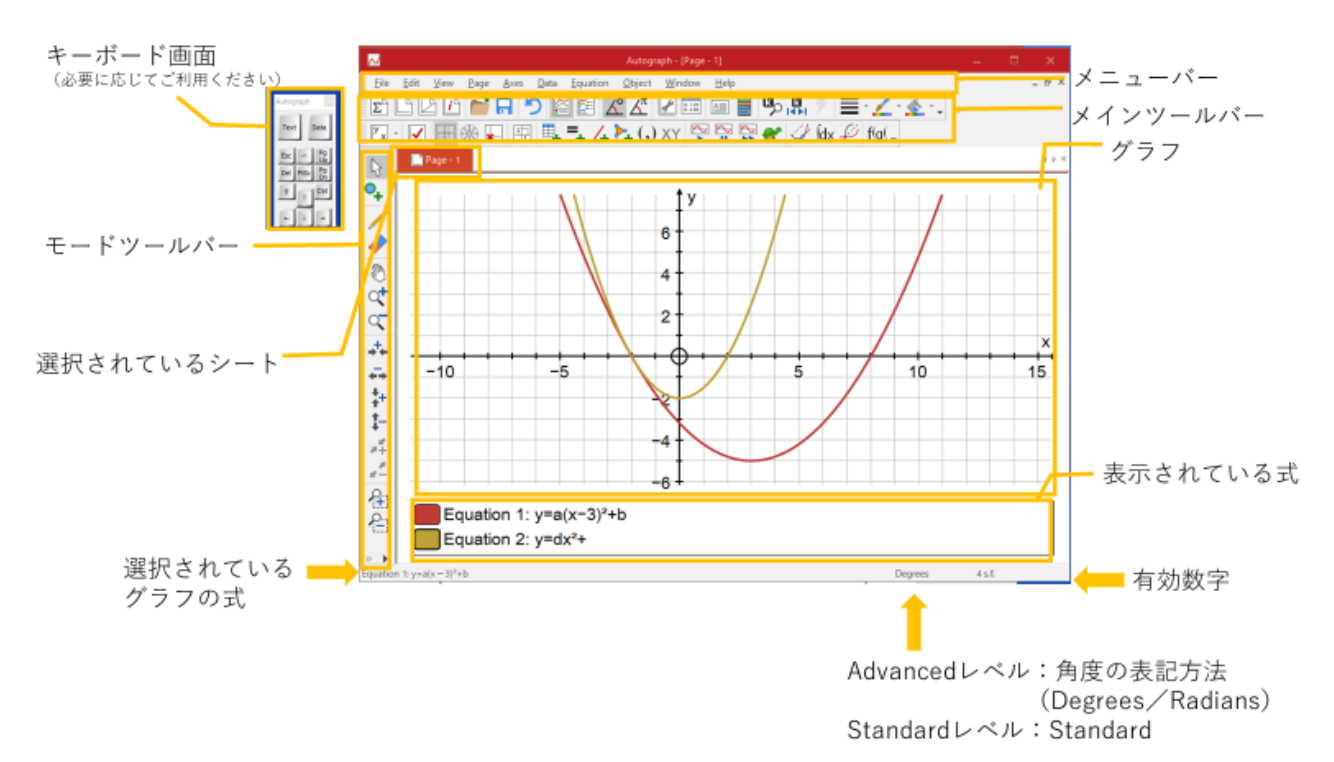

# 4. 各種アイコンの説明

# 4.1 メインツールバーのアイコン

メインツールバーの各種アイコンの説明を次の表に示します。

| アイコン          | 説明                                                                               |
|---------------|----------------------------------------------------------------------------------|
|               | グラフ作成画面を追加します。 左から、1D(統計学用)、2D、3Dのグラフ作成画面を設                                      |
|               | 定できます。一番右のアイコンは、複素数平面のグラフを作成する際に使います。                                            |
|               | 左はファイルを開くための、右は保存をするためのアイコンです。いずれの操作も File                                       |
|               | メニューからも行えます。                                                                     |
| 2             | アンドゥ。一つ前の状態に戻すことができます。ショートカットキー[Ctrl-Z]でも行えま                                     |
|               | す。                                                                               |
|               | 式を表示する位置を選べます。グラフ下またはグラフ右。                                                       |
|               |                                                                                  |
| <u></u> (0 (π | (Advanced レベルのみ)角度の単位を設定できます。左は度数法、右は弧度法を表しま                                     |
|               | す。                                                                               |
|               | 左から、軸の設定、計算結果一覧タブの表示、テキストボックスの挿入が行えます。                                           |
|               | 雪占計賞め ガラフに挿入した図形の寸注め広棲な白動で計賞することができます 計                                          |
|               | 电早前昇で、クノノに押八した凶形のり広で面積を日勤に前昇りることができまり。<br>首 ななまたストギックスにデー がラフに挿入せてこれもできまた (凹面を四) |
| (Calculation) | 鼻和木をノイヘトホックへに小し、クノノに伸入りることもしきより。(加項参照)                                           |
|               | 式で用いた定数の値を変更でさます。左のアイコンでは数値入力によって、具ん中のア                                          |
|               | イコンではコントローラーを用いて定数を変化させることができます。右のアイコンで                                          |
|               | は、定数変化を動画として見ることができます。                                                           |
| =././.        | グラフの線の太さや色、塗り潰し色を設定できます。一番右の三角のボタンからは、メ                                          |
|               | インツールバーに表示するアイコンの種類を設定できます。                                                      |

| y <sub>x</sub> ·           | 作業をリセットできます。全ての式、グラフ等が削除され、初期状態に戻ります。                 |
|----------------------------|-------------------------------------------------------|
|                            | グラフのグリッド(網目)様式の設定ができます。左からデフォルトの設定、デカルト               |
|                            | 座標、極座標、無地、正方形格子の設定になります。                              |
| $\equiv / \gg () \times V$ | グラフシートに点をプロットしたり、線を描いたりできます。左から、座標を指定した               |
| + + /+ <b>\$</b> + (5) ^ T | 複数点のプロット、式の入力によるグラフ作成、ベクトル表記による直線の挿入、図形               |
|                            | の挿入、点のプロット、既にプロットした一点または二点との関係性を利用した新たな               |
|                            | 点のプロット(詳細は「8.(参考)「XY Attribute Point」の使用例」を参照してください。) |
|                            | ができます。                                                |
|                            | グラフが描かれる様子を動画として確認できます。左から再生、一時停止、完成形の表               |
|                            | 示、プロット速度コントロールができます。                                  |
| Wide Ch flat               | 現在指定しているグラフについて、左から接線の挿入、積分計算、y=x についての共栄             |
| Jux 🔑 Tryr-                | グラフの挿入、合成関数の指定ができます。一番右の三角のボタンからは、メインツー               |
|                            | ルバーに表示するアイコンの種類を設定できます。                               |

### 4.2 モードツールバーのアイコン

モードツールバーではマウスのモードが選択できます。

| ß                                                                                                    | 各種アイコン、タブ等の選択が可能です。                                                        |
|----------------------------------------------------------------------------------------------------|----------------------------------------------------------------------------|
| ⁰+ ⁰+ ↗ ↗ 丞                                                                                                    | 点や線、円の挿入ができます。                                                             |
| <ul> <li>Image: A start of the start of the start of</li></ul> | グラフへの書き込みと削除ができます。                                                         |
| P A @                                                                                                    | 上から、グラフの移動、拡大、縮小ができます。                                                     |
|                                                                                                    | 上から、横軸、縦軸、斜め軸の拡大と縮小ができます。                                                  |
|                                                                                                    | グラフ画面について、範囲を指定して拡大と縮小ができます。<br>一番下の三角のボタンからは、モードツールバーに表示するアイコンの種類を選択できます。 |

## 5. 式の挿入方法

- 5.1 基本的な式の挿入方法
  - ① 式を挿入するアイコン ◆ をクリックします。
  - ② 「Equation」の部分に式を入力します。

| Add Equation                        | ?        | ×   |
|-------------------------------------|----------|-----|
| Equation                            |          |     |
| Name: Equation 1                    | <b>e</b> | ٧   |
| Equation: y=a(x-p) <sup>2</sup> +q  |          | ZÍ. |
| y=a · (x-p) <sup>2</sup> +q         | 34       | √2  |
|                                     | σ        | θ   |
| Edit Constants Startup Options Draw | Options  | s   |
| OK Cancel Help                      |          |     |

③ 「Edit Constants」をクリックして、定数の値を入力します。指定しなければ、自動的に全て「1」となります。 入力し終えたら、「OK」をクリックします。

| Edit Equation      |             |      | ? ×        |
|--------------------|-------------|------|------------|
| View Constant List |             | ? ×  |            |
| Equation           | y=a(x-p)²+q |      |            |
| Edit Constant      |             |      |            |
| q = -3             |             |      |            |
| a: 0.5<br>p: 2     |             |      |            |
| q: -3              |             |      |            |
|                    |             |      | 1/2 3/4 √2 |
|                    |             |      | μσθ        |
| ОК                 | Cancel      | Help | aw Options |
| ОК                 | Cancel      |      | Help       |

④ 「Startup Options」をクリックすると、軸の設定ができます。操作を加えなければ「Automatic」になっています。
 「Manual」を選択すると、x 軸の両端の目盛と、目盛間隔を数値入力によって指定できます。

| dit Contonion Encoti          | an Cattings                                | 2             | ~           |                          |         |
|-------------------------------|--------------------------------------------|---------------|-------------|--------------------------|---------|
| dit Cartesian Equati          | on Settings                                | ſ             | ^           |                          |         |
| Equation                      | y=a(x-p)²+q                                |               |             | ~                        | 3       |
| Settings                      |                                            |               |             |                          |         |
| <ul> <li>Automatic</li> </ul> | x-start: -4.06929                          | x-step: 0.018 | 5           |                          |         |
| Manual                        | x-finish: 7.93071                          |               |             |                          |         |
|                               |                                            |               |             |                          |         |
| Evaluate on a                 | uxis pips                                  |               | -           | 1/4 3/4                  | J7      |
| OK                            | xis pips<br>Cancel<br>√ π   ≤ ≥            | H<br>αβε      | lelp<br>φ λ | ½ ¾<br>μ σ               | √2<br>θ |
| Edit Constants                | xis pips<br>Cancel<br>√ π ] ≤ ≥<br>Startup | α β ε         | lelp<br>φ λ | ½ ¾<br>μ σ<br>aw Options | √2<br>θ |

⑤ 「Draw Options」をクリックすると、グラフの線の太さや色を選択できます。

| Edit Equation          |           | ? ×         |
|------------------------|-----------|-------------|
| Edit Draw Options      | ?         | ×           |
| Line Style             |           | - 😤 😒       |
| Thickness: 21/4 pt — V | ]         | ZÍ.         |
| Dash Style: 📃 🗸 🗸      | ]         |             |
| Colour:                |           |             |
| Fill Style             |           |             |
| Colour 1:              |           | 1/2 3/4 √2  |
| Colour 2:              |           | μσθ         |
| Gradient Fill:         | Angle: 0° | raw Options |
| Transparency:          | 85 % 🔹    | elp         |
| OK Cancel              | Help      |             |

⑥ 諸設定が終わったら、「Add Equation」のページの「OK」をクリックすると、グラフが描かれます。

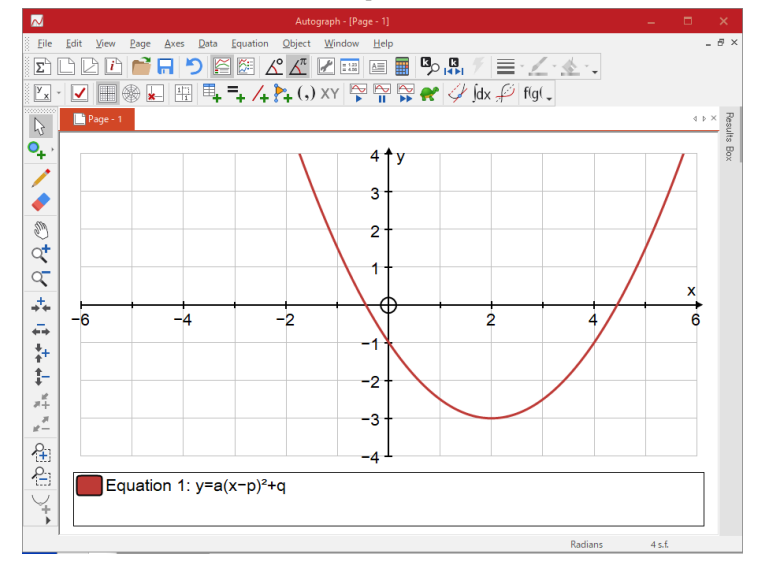

### 5.2 グラフを移動させる場合

→モードツールバーの手のアイコン をクリックすると、マウスのアイコンが変わり、グラフを移動させることがで

#### きます。

### 5.3 グラフを拡大/縮小する場合

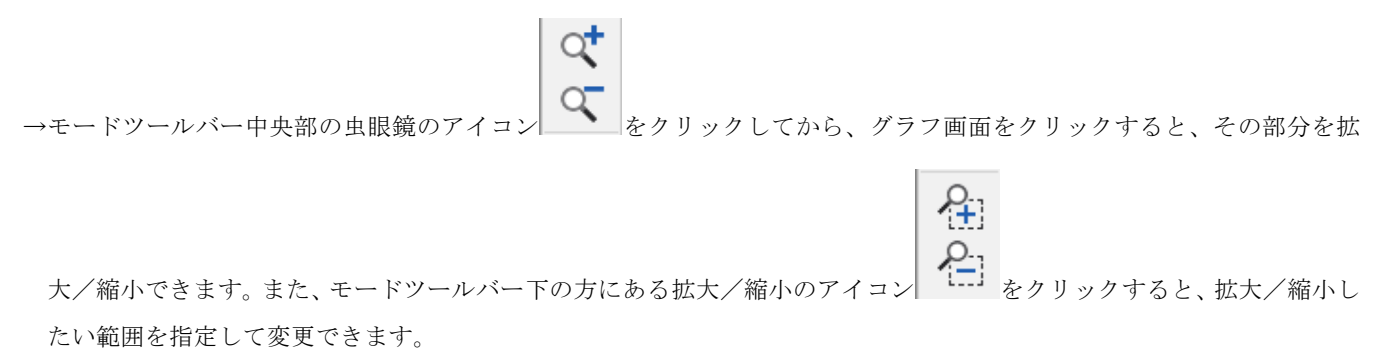

#### 5.4 式を修正する場合

→式をクリックすると、「5.1 基本的な式の挿入方法」②の画面が表示され、式の修正ができます。

| 5.5 定数を変化させ       | せる場合                  |            |           |         |
|-------------------|-----------------------|------------|-----------|---------|
| →定数を変化させる         | シアイコン                 | ■ をクリックします | -<br>0    |         |
| <b>レ</b><br>をクリック | 7 すると、定数の数値           | 巨入力ができます。  |           |         |
| Manage Constants  | ? ×                   |            |           |         |
| Edit Constant     |                       |            |           |         |
| Value             |                       |            |           |         |
| () Attribute      |                       |            |           |         |
|                   | + -                   |            |           |         |
| a ~ = 0.5         |                       |            |           |         |
| a: 0.5            |                       |            |           |         |
| q: -3             |                       |            |           |         |
|                   |                       |            |           |         |
|                   |                       |            |           |         |
|                   |                       |            |           |         |
|                   |                       |            |           |         |
| Close             | Help                  |            |           |         |
|                   |                       |            |           |         |
| 63                |                       |            |           |         |
| ▲ タクリック           | すると コントロー             | ラーを用いて徐々に  | 定数を変化させるこ | とができます。 |
|                   |                       |            |           |         |
| Constant Con      | itroller - [Page - 1] |            |           |         |
|                   |                       |            |           | 1       |
| ▶                 |                       |            |           |         |
| Op                | otions 🔣 🚽 🕨          | a 🗸 = 0.5  | Step: 0.1 |         |
|                   | -                     |            |           |         |
|                   |                       |            |           |         |
|                   |                       |            |           |         |
|                   |                       |            |           |         |

# 5.6 軸の設定を変更する場合

→軸の設定を変更するアイコン をクリックすると、次の画面が表示され、x 軸及び y 軸の両端の数値設定やその他軸 の書式を設定できます。また、モードツールバーの各種軸の拡大/縮小のアイコン ( など) をクリックしてから、 グラフ画面をクリックすると、その部分が拡大/縮小されます。

### 5.7 グラフを追加する場合

→式を挿入するアイコンを押して、「5.1 基本的な式の挿入方法」と同様の操作を行ってください。

# 6. 保存方法

- 6.1 基本的な保存方法
- ① メニューツールバー上の帯の File>Save as...を選択します。

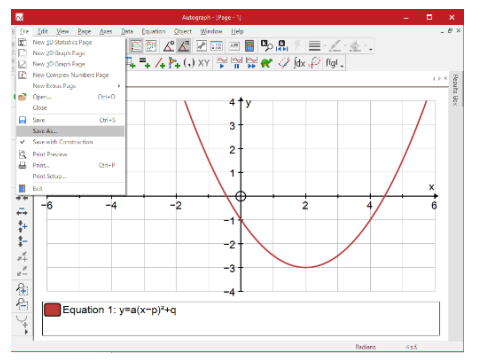

② フォルダを作成し、ファイル名を設定して保存します。

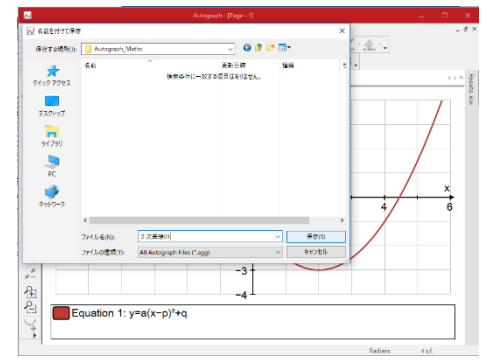

#### 6.2 ファイルの開き方

→メニューツールバー上の帯の File>Open...を選択すると、フォルダ画面が表示されるので、開きたいファイルを選択しま す。ショートカットキー [Ctrl-O] でもフォルダ画面を出すことができます。

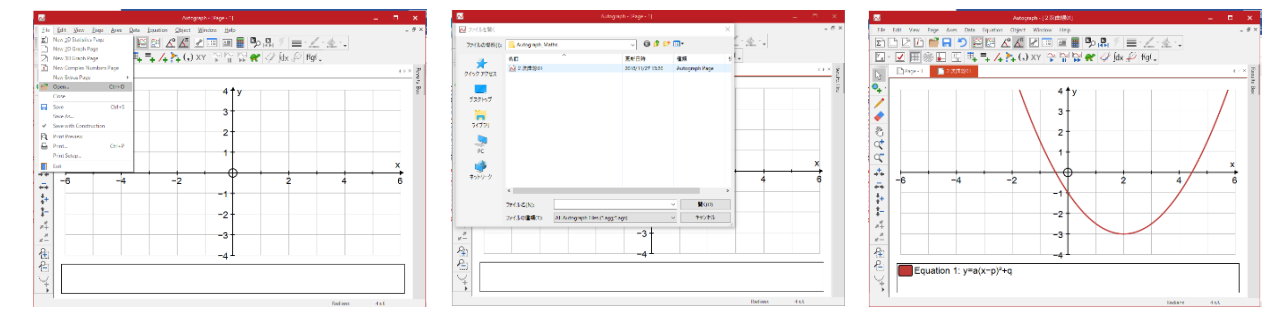

#### 6.3 ファイルの閉じ方

→メニューツールバー上の帯の File>Close を選択すると、既に上書き保存がされている場合はファイルが閉じます。上書 き保存がされていない場合は、上書き保存の必要の有無を尋ねられるので、質問に応じてください。

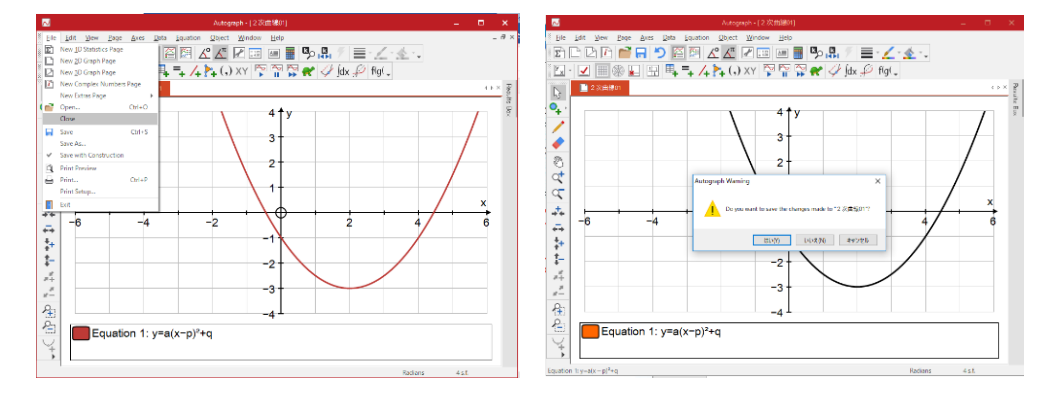

### 6.4 上書き保存方法

→メニューツールバー上の帯の File>Save を選択すると、上書き保存ができます。ショートカットキー [Ctrl-S] からも同 じ作業が行えます。

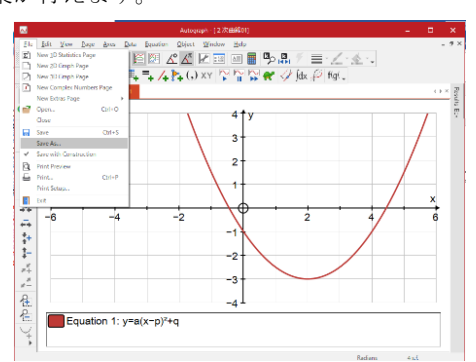

### 7. (参考) Calculation の解説

Calculation ( )は、Autograph 4.0 より新しく備わった機能です。電卓としての使用の他、指定した線の長さや図形の 面積を自動で算出すること(属性計算)ができます。計算結果を、テキストボックスの形式でグラフに挿入することも可能 です。

### 7.1 電卓としての使用方法

① Calculation ( )のアイコンをクリックすると、次の画面が表示されます。

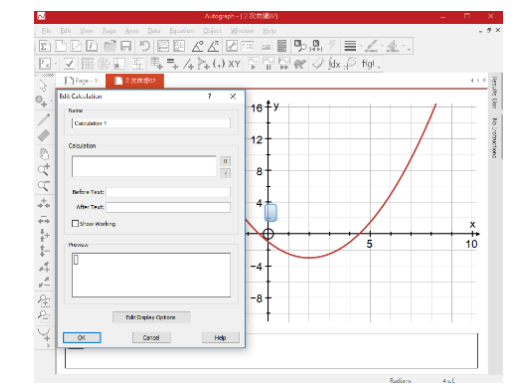

② 「Calculation」の部分に行いたい計算を入力します。半角数字と「+、-、\*、/、^」の半角記号を組み合わせた加減乗除 計算や累乗計算の他、数字や式を()内に入れ、直前に絶対値、符号関数、天井関数、床関数を示す半角英字文字列「abs、 sgn、ceil、floor」を入力すると、それぞれの計算が行われます。計算入力部分右のπや√ボタンを利用することもでき ます。(式入力で pi、^を用いることもできます。)結果は「Calculation」下の「Preview」の部分に表示されます。

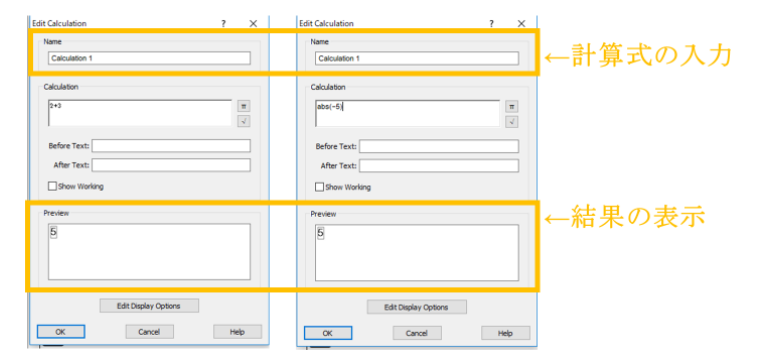

③ 計算結果を示すテキストボックスの編集を行います。「Before Text」「After Text」の部分で、計算結果の数値の前後に記述する言葉や単位を設定できます。「Show Working」のチェックボックスにチェックを入れると、入力した計算式が挿入されます。「Preview」の下の「Edit Display Options」をクリックすると、テキストボックスの書式を設定できます。

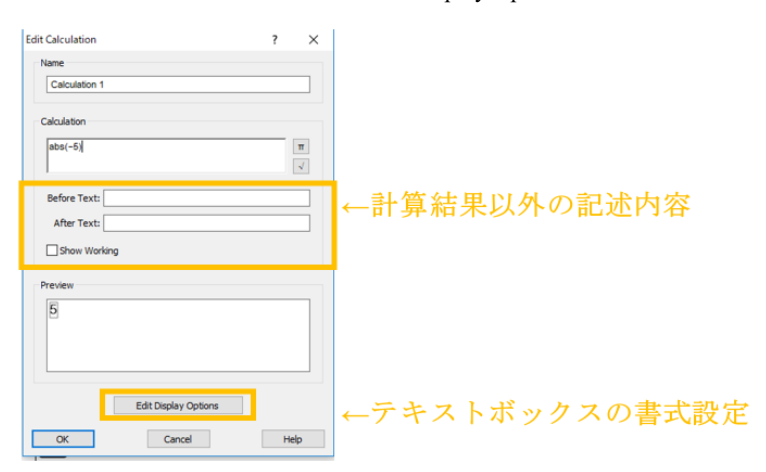

④ 画面左下の「OK」をクリックすると、計算結果がテキストボックス形式でグラフシートに挿入されます。

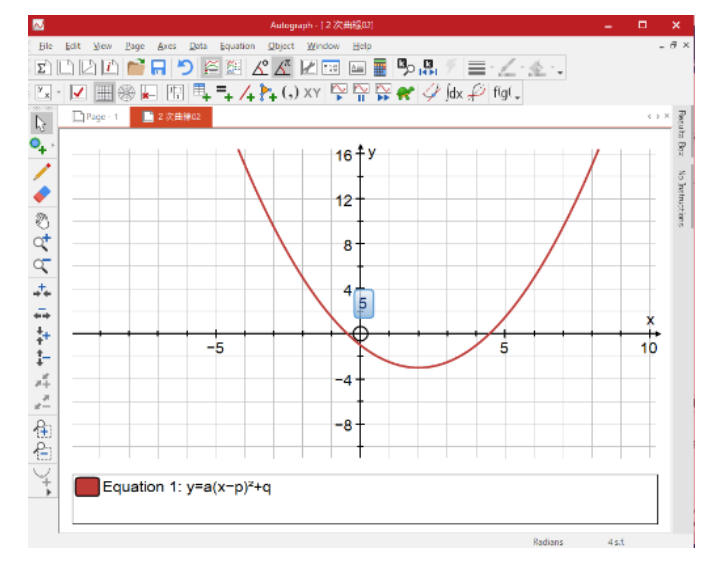

### 7.2 アトリビュート計算

全てのオブジェクトは、アトリビュート(attribute)と呼ばれる属性を持っています。例えば、点オブジェクトでは x 座標、 y 座標(3Dの場合、z 座標)、直線オブジェクトの場合、傾きや切片、円オブジェクトでは中心座標、半径などのことです。 (オブジェクトとアトリビュートの関係については、次の表をご参照ください。)アトリビュート計算機を使用することで、 これらを用いた演算が可能です。

オブジェクトとアトリビュートの関係

| アイコン       | オブジェクト | アトリビュート                  |
|------------|--------|--------------------------|
| 0.         | 点      | x、y (、3D では z)           |
| +          |        |                          |
| _^\        | 直線     | 傾き、切片                    |
| <b>A</b> 3 | ベクトル   |                          |
| •          | →先端部   | X, Y                     |
|            | →幹     | デカルト座標(x,y)、大きさ(r)、向き(θ) |

| 1          | 図形                    |                            |
|------------|-----------------------|----------------------------|
| <b>8</b> + | →新たな図形の挿入             | 選択した点 (x,y)                |
|            | →形作る点の集合              | 周の長さ、面積                    |
|            | XY データ設定              | 選択した点 (x,y) に関する、          |
|            | →スプレッドシートを経由した挿入      | xの平均値、yの平均値                |
|            | →選択された点から作成した点の番号 (n) | xの標準偏差、yの標準偏差、相関係数、スピアマンの順 |
|            |                       | 位相関係数                      |
| $\bigcirc$ | 円                     | 中心点 (x, y)、半径 (r)、直径 (2r)  |
| $\bigcirc$ |                       |                            |
| 1          | 二点を結んだ直線を斜線とした直角三角形   | 傾き                         |
|            | 三占から成ろ角               | 毎度(度粉注又け弧度注)               |
| ⊿.         |                       |                            |

1

Calculation ( )のアイコンをクリックすると、次の画面が表示されます。

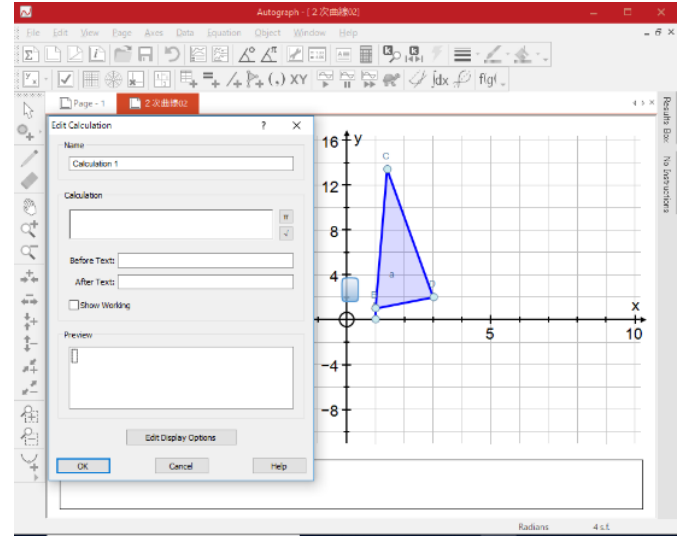

2 対象の図形をクリックして、「Perimeter/Area」を選択します。

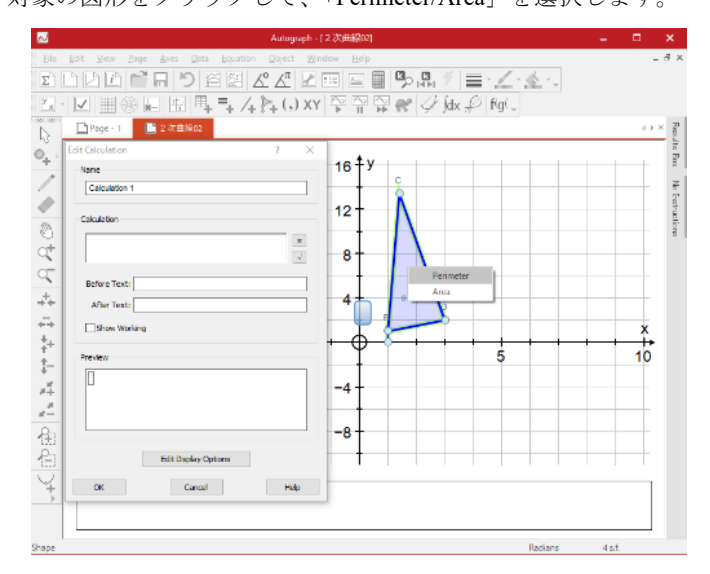

画面の「Preview」部分に結果が表示されます。先述の通り、テキストボックスの内容や書式を設定して「OK」をクリ 3 ックします。

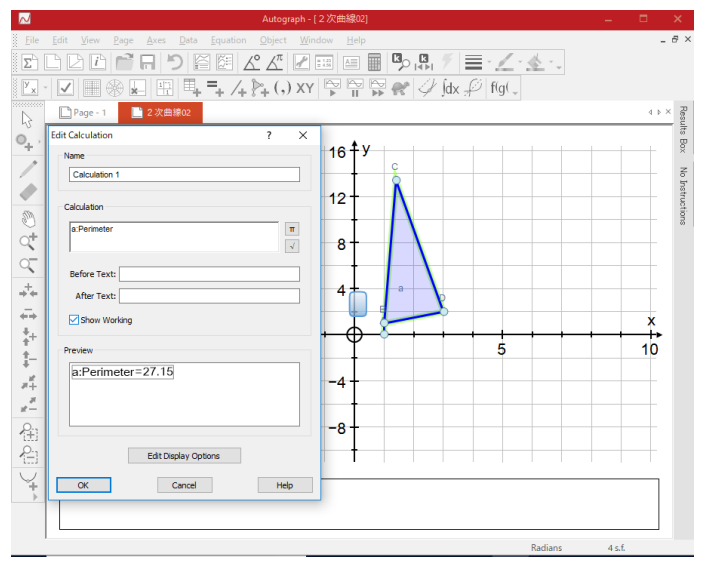

④ グラフ上で図形の形や面積を変化させると、それに応じてテキストボックス内の値も変化します。

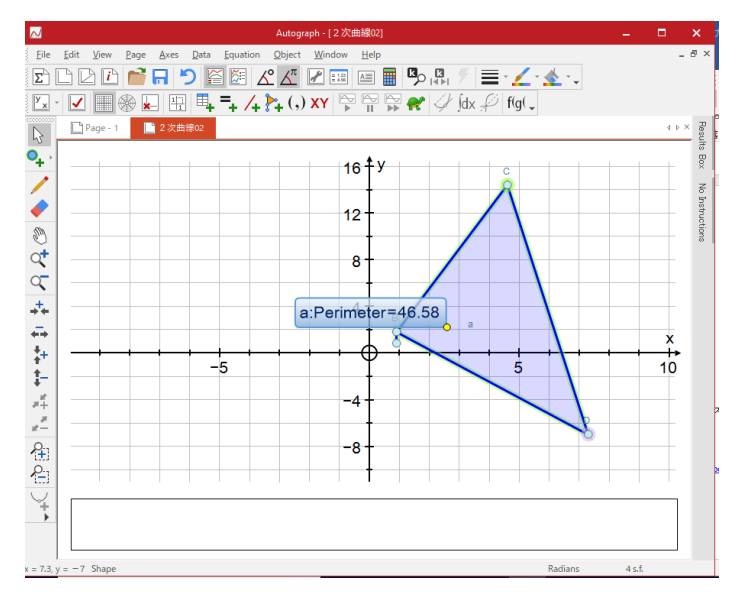

# 8. (参考)「XY Attribute Point」の使用例

任意の二つのオブジェクト(点や線、図形、ベクトル等)のアトリビュートを利用して、新たに点(オブジェクト)をプロ ットします。

ここでは、点 A と直線 a (BC) のアトリビュートから新たな点 D をプロットする例を紹介します。

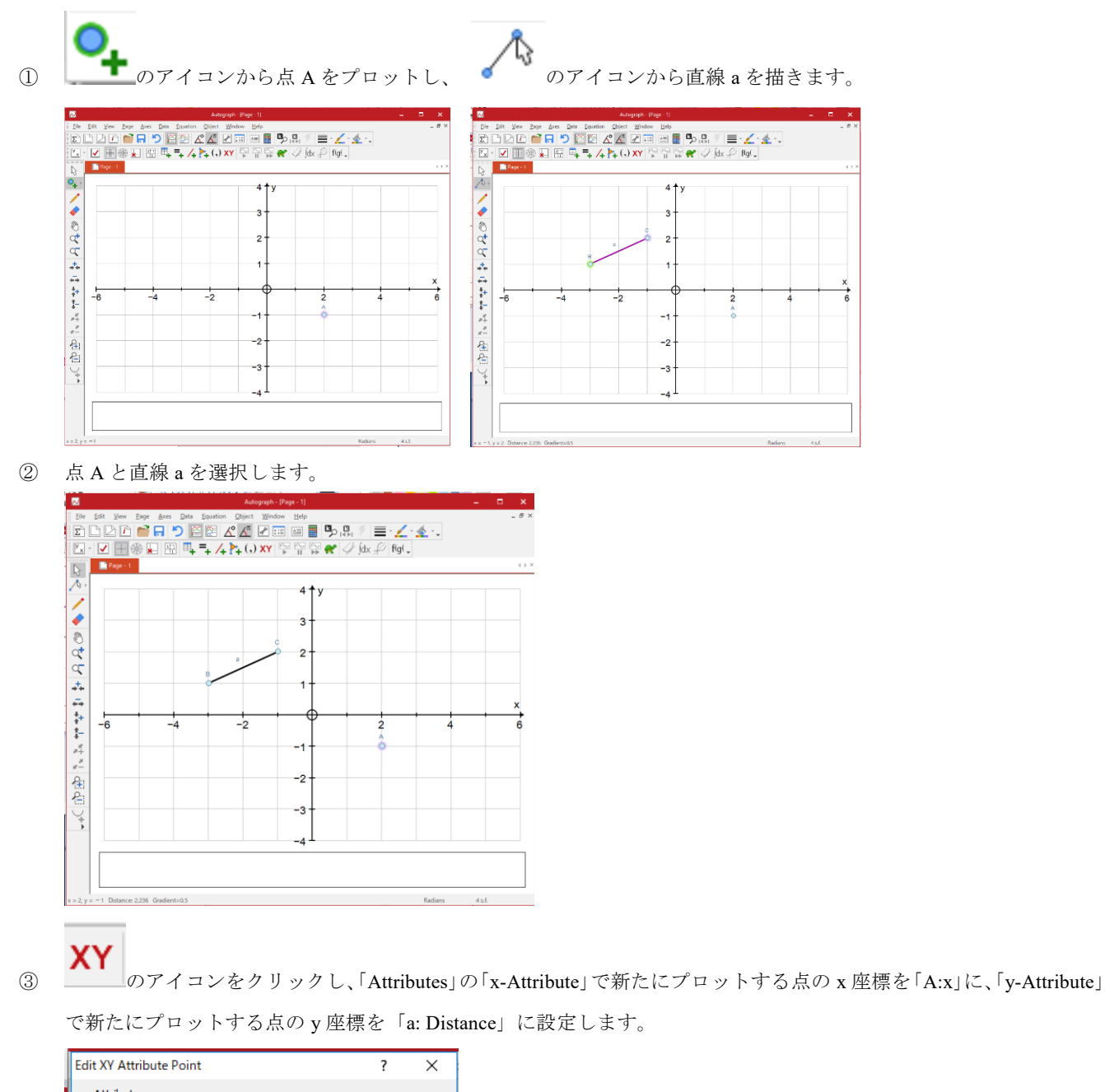

| Edit XY Attribute | Point        | ?    | ×        |
|-------------------|--------------|------|----------|
| Attributes        |              |      |          |
| x-Attribute:      | A: x         | ``   | /        |
| y-Attribute:      | a: Distance  | ``   | /        |
|                   |              |      |          |
| Origin and Scali  | ng           |      |          |
| x-Origin:         | 0 x-Scale: 1 |      |          |
| y-Origin:         | 0 y-Scale: 1 |      |          |
| Show Origin       |              |      |          |
|                   |              |      |          |
| ОК                | Cancel       | Help | <b>)</b> |

 ④ 「OK」をクリックすると、設定した通りに点Dがプロットされます。直線 a の長さを変えると、それに伴って点Dの y 座標が変化することがわかります。

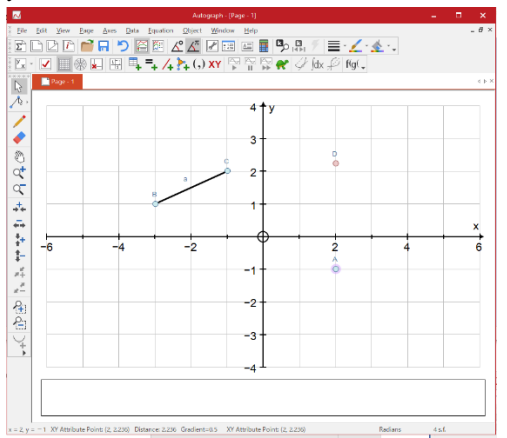

- 次に、直線 a の長さの変更に伴う点 D の位置の変化の軌跡を表す方法を示します。
- ⑤ 点 Dを選択して右クリックし、「Trace Point」を選択します。

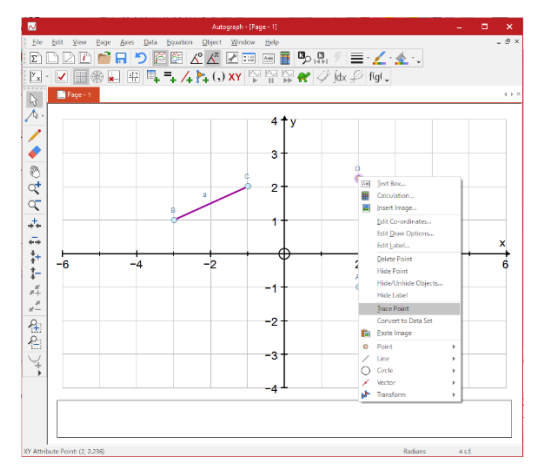

⑥ 「Continuous Line」を選択します。

| Edit Trace                          |         | ? ×   |
|-------------------------------------|---------|-------|
| Plotting Options                    |         |       |
| <ul> <li>Continuous Line</li> </ul> |         |       |
| O Individual Points                 | Size: 7 | 🔶 pts |
|                                     |         |       |
| OK                                  | Cancel  | Help  |

⑦ 直線 a の長さの変更に伴う点 D の y 座標の変化の軌跡が示されるようになります。

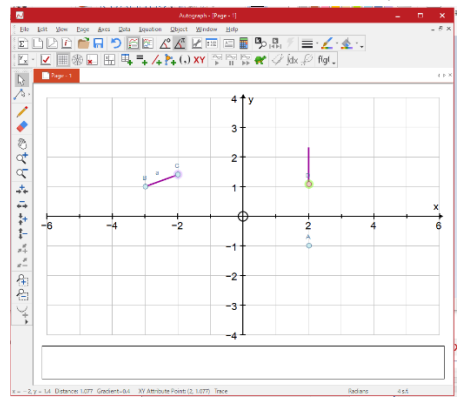

「XY Attribute Point」の使い方の詳細は、Autograph Mathsの解説 (<u>http://www.autograph-maths.com/downloads/pdf\_files/v.4-Manual.pdf</u>) を参照してください。

# 9. 参考文献

http://www.autograph-maths.com/ http://www.autograph-maths.com/EN/WebHelp/Content/0\_Introduction/v.3-Manual.pdf